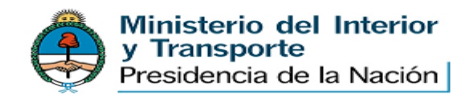

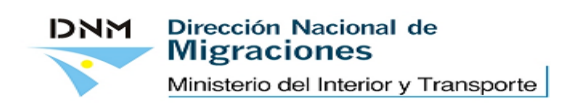

1.- Acesse o site da Direção Nacional de Migrações, <u>www.migraciones.gov.ar</u>, e na seção da esquerda "TRAMITES", ingressar a "Tramitación de Ingresos"

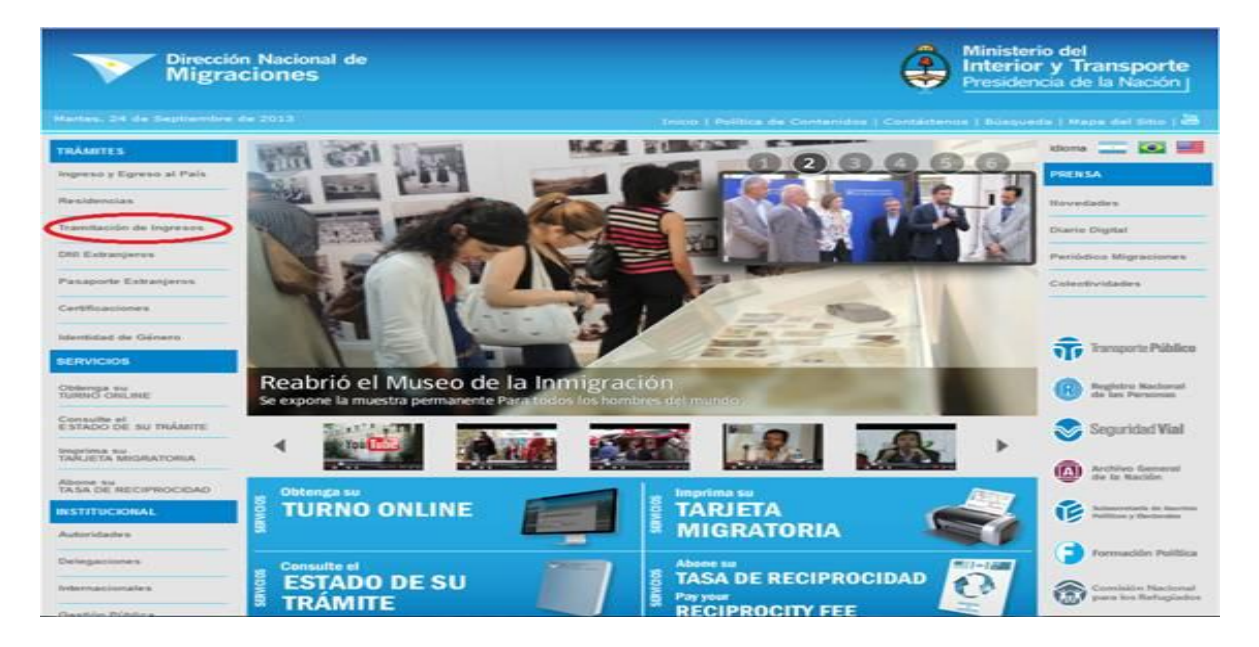

2. Na parte superior da tela encontra-se o acesso para pagar pelo sistema PROVINCIA PAGOS (deverá clicar dentro do retângulo vermelho)

| Direcció<br>Migra                   | in Nacional de<br>Iciones                                                                                                  | Ministerio del<br>Interior y Transporte                                                                                                    |                               |  |  |  |
|-------------------------------------|----------------------------------------------------------------------------------------------------|----------------------------------------------------------------------------------------------------|-------------------------------|--|--|--|
|                                     | 0+2013                                                                                                    | Inico   Política de Contanidos   Contáctanos   B                                                                                             | important Magazdel Sitto 1 00 |  |  |  |
| TRÂMITES                            | TRAMITACION DE INGRESOS                                                                                                    |                                                                                                    | kloma 🚞 🕼 📾                   |  |  |  |
| Ingreso y Egreso at Pais            | 1 m                                                                                                    |                                                                                                    | TRADITAC                      |  |  |  |
| Residentias                         | TRAMITES EN EL                                                                                                    |                                                                                                    |                               |  |  |  |
|                                     | N                                                                                                    |                                                                                                    |                               |  |  |  |
| P                                   | Por este trámite se solicita el ingreso y permanen<br>Migraciones emite un Permiso de Ingreso que deb                      | ocia de extranjeros residentes en el exterior La Dirección Nacional<br>e ser presentado por los ingresentes ante el consulado argentino c    |                               |  |  |  |
| Certificaciones                     | Con dicho permiso, se pestiona ante el consulado i                                                                         | la visa para poder incresar al país, en la categoría micratoria autoriza.                                                                    |                               |  |  |  |
| Identidad de Género                 | Una vez tramitada la visa y producido el ingreso a<br>tramitar - en caso de corresponder - su DNI ante                     | il país de los extranjeros, quedan automáticamente radicados, debien<br>el Registro Nacional de las Personas, en el plazo de sesenta (50) di | an daden                      |  |  |  |
| SERVICIOS                           | Nables de producido el ingreso.                                                                                            |                                                                                                    | Diat Vigitar                  |  |  |  |
| Obtemps su<br>TURNO ORLINE          | no es de Caudad Autónoma de Buenos Aires, la fe<br>de la provincia que corresponda).                                       | ma de éste deberá encontrarse legalizada por el Colegio de escriban                                                                          | Perildice Migraciones         |  |  |  |
| Consulte el<br>ESTADO DE SU TRÁMITE | Toda documentación emitida en el exterior deberá<br>sello de Apostilla de la Convención de La Haya-                        | i presentarse visada por el consulado argentino del país emisor o o<br>Toda la documentación emitida en idonas distinto del español dete     | na Colectividades             |  |  |  |
| Imprima su<br>TARJETA MIGRATORIA    | 1834 C1022AAC Buenos Aires -TelFac: 4373-717                                                                               |                                                                                                    |                               |  |  |  |
| Abone su<br>TASA DE RECIPROCIDAD    | Tasa migratoria MERCOSUR \$300, NO-MERCOS                                                                                  | UR \$600                                                                                                    |                               |  |  |  |
| INSTITUCIONAL                       | Los menores de 16 (deciséis) años que se radigo     Los menores de 16 (deciséis) años que se radigo                        | ien conjuntamente con sus padres.                                                                                                    |                               |  |  |  |
| Autoridades                         | <ul> <li>Los que acrediten su estado de pobreza, debien<br/>autoridad competente (Registro Civil, Juzgado de Po</li> </ul> | do acompañar el correspondiente certificado de indigencia expedido p<br>az, etc.)                                                            |                               |  |  |  |
| Delegaciones                        | Is autoridad competente i conforme Art. 2º inc. b) de                                                                      | el Decreto 231/2009).                                                                                                    | <u> </u>                      |  |  |  |

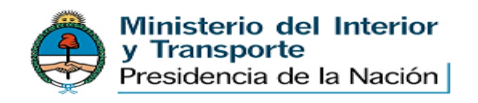

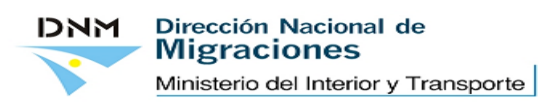

3.- Na tela de "Pago de Permiso de Ingreso ante Consulado Argentino", realiza-se o CADASTRO, unicamente no primeiro ingresso.

IMPORTANTE: Só poderá realizar-se o pago acessando o aplicativo uma vez que o usuário esteja cadastrado no sistema e se previamente obteve a sua senha. O usuário cadastrado não precisa ser o titular do cartão de credito ou o solicitante do visto.

4.- Informação para cadastrar-se no sistema como usuário e obter a senha:

Completar os dados de contato para criar o perfil do usuário, segundo a tela abaixo.

| Acceder                                                                    |                                                                                       | Ş |
|----------------------------------------------------------------------------|---------------------------------------------------------------------------------------|---|
| Nombre de usuario (*)                                                      |                                                                                       |   |
| Clave de acceso (*)                                                        |                                                                                       |   |
| Confirme su contraseña (*)                                                 |                                                                                       |   |
| Nombre (*)                                                                 |                                                                                       |   |
| Apellido (*)                                                               |                                                                                       |   |
| E-Mail (*)                                                                 |                                                                                       |   |
| País de nacimiento (*)                                                     | Afganistán                                                                            |   |
| Nro de Pasaporte (*)                                                       | Incluir letras y números como aparecen en el pasaporte, sin espacios, comas, puntos o |   |
| Fecha de Nacimiento (*)                                                    | galoroo                                                                               |   |
| (DD/MM/YYYY)<br>Nro de telefono (*)<br>(Código de país) + (código de área) |                                                                                       |   |
| Telefono alternativo                                                       |                                                                                       |   |
| (*) campos solicitados                                                     |                                                                                       |   |
|                                                                            | Registrese Cancelar                                                                   |   |

Os dados solicitados como (\*) são obrigatórios. Clicando em "Registrese" será criado o usuário.

IMPORTANTE: Os dados fornecidos ao sistema correspondem ao usuário, não precisando ser o titular do cartão de credito ou o solicitante do visto

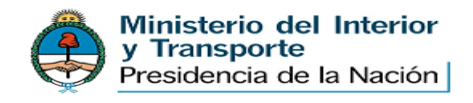

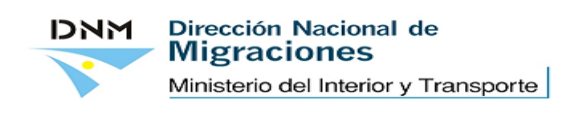

5.- No caso de ter usuário y não lembrar sua senha, poderá solicitá-la na opção REGISTRO, onde poderá ingressar com seu usuário o seu e-mail.

## ¿Olvidó su contraseña?

| Por favor ingrese su nombre de usuario. |   | O busque por su e-mail |  |  |
|-----------------------------------------|---|------------------------|--|--|
| Username                                | • | E-Mail                 |  |  |
|                                         |   |                        |  |  |

Neste caso, será remitido um e-mail informado a senha de acesso.

6.- Uma vez que tenha usuário e senha, poderá acessar em:

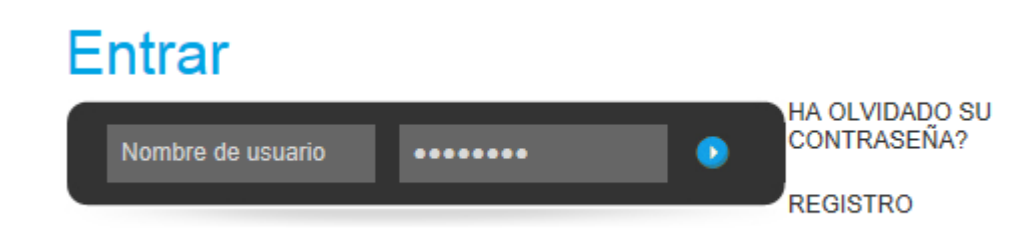

7.- Dentro do sistema de pago, devem completar-se os dados da pessoa que receberá o visto no seu passaporte.

Deverá ingressar os dados solicitados:

- 1) Nome e sobrenome.
- 2) Pais de nascimento.
- 3) Tipo de documento.
- 4) Sexo.
- 5) Data de nascimento
- 6) Consulado onde solicitará o visto.

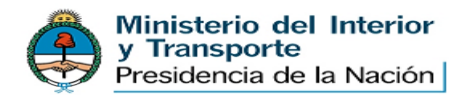

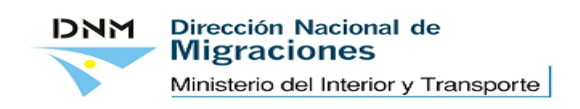

## Agregar un nuevo formulario

Por favor, rellene el formulario con la información de los pasajeros y compruebe los datos, usted no podrá modificar esta información una vez que el pago se haya completado.

| Nombre:                     | Ariel                                            |                                                       |
|-----------------------------|--------------------------------------------------|-------------------------------------------------------|
| Apellido:                   | prueba                                           |                                                       |
| País de nacimiento:         | Bielorrusia                                      | •                                                     |
| Tipo de documento:          | PASSPORT -                                       |                                                       |
| Número del<br>documento:    | 2314<br>Incluir letras y números como aparecen e | n el pasaporte, sin espacios, comas, puntos o guiones |
| Genero:                     | - Seleccione uno - 💌                             |                                                       |
| Fecha de<br>nacimiento:     | 25/02/2013                                       | Fecha de Nacimiento (*) (DD /MM / AAAA)               |
| Seleccione un<br>Consulado: | Alemania: FRANCFORT DEL ME                       | NO                                                    |
| Tasa abonada:               | EUR 300                                          |                                                       |
|                             | Añad                                             | lir                                                   |

## Alta Formulario

Usted no tiene ningun formulario todavía.

Uma vez fornecidos os dados correspondentes, o sistema informará o valor que deve pagar. Leve em consideração que os dados carregados não podem ser modificados uma vez realizado o pagamento.

Verificados os dados, confirmar clicando em "Añadir".

IMPORTANTE: O pagamento da taxa estará sujeito ao limite de compra do cartão de credito utilizado.

O titular do cartão pode pagar em nome de qualquer outra pessoa. Não há restrições para que a pessoa que receberá o visto seja a mesma que o titular do cartão.

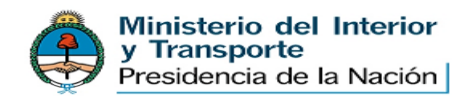

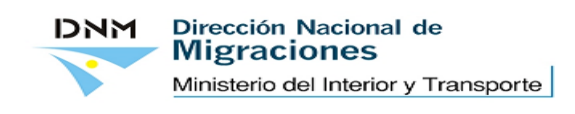

8.- Uma vez conferidos os dados, deverá confirmar o pagamento clicando "Pago"

## Alta Formulario

| # | Nombre | Apellido | País de nacimiento | Consulado | Fecha de nacimiento | Total                    |   |
|---|--------|----------|--------------------|-----------|---------------------|--------------------------|---|
| 1 | laura  | prueba   | Afganistán         | BELGRADO  | 10/10/1910          | USD 100,00               | 3 |
|   |        |          |                    |           |                     | USD 100,00<br>ARP 518,00 |   |
|   |        |          | [                  | Pago      |                     |                          |   |

Somente poderá apagar o comprovante antes do pagamento, clicando no carrinho na direita da tela.

9- Confirmação do formulário e do pagamento:

Na tela aparecerá uma lenda "Tarjeta de Crédito", onde deverão ser ingressados os dados específicos do cartão de credito utilizado.

Para confirmar o pagamento clicar "Confirma pago":

| El total de su com                                                                                                    | El total de su compra es de ARS 3108.00. Ha elegido pagar en Pesos Argentinos (ARS). |                |      |            |  |
|----------------------------------------------------------------------------------------------------|--------------------------------------------------------------------------------------|----------------|------|------------|--|
| Para finalizar con su pedido, por favor ingrese la información solicitada y haga click en el botón "Terminar compra". |                                                                                      |                |      | © 00:00:00 |  |
|                                                                                                    |                                                                                      | Tarjeta de Cré | dito |            |  |
|                                                                                                    | Titular de la Tarjeta                                                                | 2              | [2]  |            |  |
|                                                                                                    | Número de Tarjeta                                                                    |                |      |            |  |
|                                                                                                    | Código de Seguridad                                                                  | ?              |      |            |  |
|                                                                                                    | Fecha de Vencimiento                                                                 | <b>.</b> /     |      |            |  |

Confirmar Pago

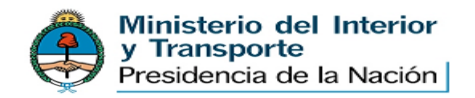

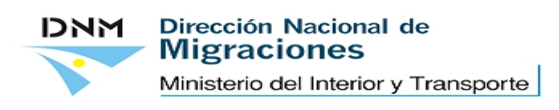

**.** .

10.- Confirmado o pagamento pelo cartão de credito, será emitido o seguinte comprovante:

| Dirección Nacional de<br>Migraciones                                                                                             | Ministerio del<br>Interior y Transporte<br>Presidencia de la Nación |  |  |  |  |
|----------------------------------------------------------------------------------------------------|---------------------------------------------------------------------|--|--|--|--|
| Pago de tasa                                                                                                    | i para tramitar el                                                  |  |  |  |  |
| PERMISO ING                                                                                                    | RESO CONSULAR                                                       |  |  |  |  |
| Fecha de Emisión                                                                                                    | Apellido                                                            |  |  |  |  |
| 26/09/2013 (dd/mm/yyyy)                                                                                                    | Hernandez                                                           |  |  |  |  |
| CONSULADO                                                                                                    | Nombre                                                              |  |  |  |  |
| FOZ DE IGUAZU                                                                                                    | Pablo                                                               |  |  |  |  |
| País de nacimiento:                                                                                                    | Nro Documento:                                                      |  |  |  |  |
| Australia / Australia                                                                                                    | 1358468                                                             |  |  |  |  |
| Forma de Pago:                                                                                                    | Tarjeta:                                                            |  |  |  |  |
| Tarjeta de Crédito / Credit Card                                                                                                 | Visa                                                                |  |  |  |  |
| Cód Autorización:                                                                                                    | Nro Tarjeta:                                                        |  |  |  |  |
| 268034                                                                                                    | 450799XXXXXX0010                                                    |  |  |  |  |
| IDSticker:                                                                                                    | Importe                                                             |  |  |  |  |
| PIC-94000001                                                                                                    | USD 300                                                             |  |  |  |  |
| Recuerde imprimir este ticket. El mismo deberá ser presentado en las oficinas de<br>Migraciones de Argentina al ingresar al país |                                                                     |  |  |  |  |
| 00294000001AU\$300001309261309267                                                                                                |                                                                     |  |  |  |  |

O comprovante será enviado para o e-mail informado, devendo apresentar duas copias no Consulado Argentino onde solicitou o visto, junto com o restante da documentação requerida.

IMPORTANTE: É possível imprimir o comprovante diretamente da tela inicial que aparece uma vez carregado usuário e senha. Ali deverá clicar no titulo "Mis Formularios" para acessar o histórico de pagamentos.

| Ministerio<br>y Transpor<br>Presidencia | <b>del Interio</b><br>te<br>de la Naciór | r<br>1                                                 | DNM                                   | Dirección Naci<br>Migracione<br>Ministerio del Inte | onal de<br>25<br>erior y Transporte | e      |  |
|-----------------------------------------|------------------------------------------|--------------------------------------------------------|---------------------------------------|-----------------------------------------------------|-------------------------------------|--------|--|
|                                         | ٢                                        | Ministerio de<br>Interior y<br>Presidencia o           | el<br><b>Transpo</b> i<br>de la Nació | rte                                                 |                                     |        |  |
|                                         |                                          | rior<br>s<br>vos formularios   Mi F<br>lízar la sesión | English    <br>Perfil   Mis formu     | laric.                                              |                                     |        |  |
|                                         |                                          |                                                        |                                       |                                                     |                                     |        |  |
| Pagar Tasa 🧿                            |                                          |                                                        |                                       |                                                     |                                     |        |  |
| # Fecha                                 | Tasa<br>aplicada                         | Código de<br>Autorizacion                              | Nro de<br>ticket                      | Nombre                                              | País de<br>nacimiento               | Ticket |  |
| 229979/01 25/03/2013                    | USD 300,00                               | 181797                                                 | 8089                                  | Ariel Cabrejos<br>Denkberg                          | Afganistán                          |        |  |

Dentro de "Mis formularios" estarão disponíveis os pagamentos realizados pelo usuário, devendo selecionar o desenho da impressora para acessar e voltar a imprimir.

IMPORTANTE: O pagamento será verificado duas vezes: no Consulado e pelo oficial migratório, no ingresso na Argentina.